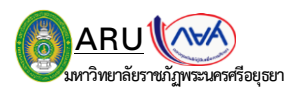

## วิธีการพิมพ์ข้อมูลรายละเอียดการกู้ กยศ. สำหรับผู้กู้รายเก่าต่อเนื่อง (จากสถานศึกษาเดิม)

1. นักศึกษาเข้าระบบ DSL และ Login รหัสผ่านเข้าระบบ ดังภาพที่ 1.1 แล้วกดคลิกที่ปุ่ม 🔤 ดังภาพที่ 1.2

(ภาพที่ 1.1)

| $\leftrightarrow$ $\rightarrow$ <b>C</b> $($ wsa.dsl.studenti | loan.or.th/#/rms/rms-login                                                       |                                                                                                    | ☞ ☆ □ ◎                                                           |
|---------------------------------------------------------------|----------------------------------------------------------------------------------|----------------------------------------------------------------------------------------------------|-------------------------------------------------------------------|
|                                                               | ลงชื่อเข้าใช้งาน<br>เลขประจำด้วประชายน<br>รหัสผ่าน<br>เข้าสู่ระบบ<br>มีปรหัสผ่าน | <b>กองทุนเงินให้กู้ยืมเพื่อการศึกษา</b><br>มุ่งสร้างโอกาสทางการศึกษาโดยสบับสมุนกำเล่าเรียน ดำใช้จ่ายที่เกี่ยวเมื่อ<br>มักเรียน นักศึกษาที่มีความจำเป็น ตั้งแต่ระดับน้อยมปลายสายสามัาง และส | งทับการศึกษา และ ค่าครองชีพ แก่<br>ายอาชีพ อาชีวศึกษา และอุณศึกษา |

## (ภาพที่ 1.2)

| ← → C ( in wsa.dsl.studentloan.or.th/#/main |                                                  |                                                     | 야 년 ☆ 🛙 🕚                                                                         |
|---------------------------------------------|--------------------------------------------------|-----------------------------------------------------|-----------------------------------------------------------------------------------|
| หน้าหลัก การยื่นกู้ ร                       | ing ผ่อนผันและระงับ รายงานสถานภาพ                | การศึกษา                                            | 秋                                                                                 |
| บัญชีของฉัน เบิกเงินกู้ยืน ชำระเงินและ      | ตรวจสอบ v ป้อมูลบัณชี                            |                                                     | บัณชีที่เลือกอยู่<br>ปัญชีเงินกู้ทยศ. : 1053359187                                |
| สวัสดี                                      |                                                  |                                                     |                                                                                   |
|                                             |                                                  |                                                     |                                                                                   |
| ยอดเงินกู้ (เงินต้                          | u)                                               | ข้อมูล ณ วันที่ : 01 ก.ค. 2565 13:25 น.             | ยอดรวมที่ต้องชำระ                                                                 |
|                                             | ยอดเงินต้นคงเหลือ                                | ช่ำระไปแล้ว                                         | 🥺 ยังไม่มีการเรียกให้ข่าระเงินจากทาง ทยศ.                                         |
|                                             | 184,400.00 unn                                   | 0%                                                  | ผู้กู้สามารถขำระเงินล่วงหน้าโดยการระบูจำนวนเงินที่<br>ต้องการข่าระไนหน้าข่าระเงิน |
|                                             | จากยอดเงินกู้ 184,400.00 บาท                     | จำนวนเงิน <b>0.00 บาท</b><br>*ยอดเงินต้นที่ชำระแล้ว |                                                                                   |
|                                             | ขำระเงินครั้งส่าสุด : <b>ยังไม่มีการขำระเงิน</b> |                                                     | <b>ช่าระเงิน</b>                                                                  |
| รายการบัญชี                                 |                                                  |                                                     |                                                                                   |
| วันที่ทำรายการ                              | ประเภทรายการ                                     | ยอดเงิน                                             | ยอดเงินกู้คงเหลือ (เงินต้น)                                                       |
| 01 0 0 2505                                 |                                                  | 2 000 00                                            | 104 400 00                                                                        |

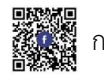

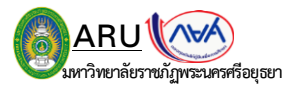

จากนั้นจะเจอหน้าระบบประวัติการยื่นกู้ของสถานศึกษาเดิม ให้กดคลิกที่ปุ่ม (พื้นจะเจอรายละเอียดการยื่นกู้ของสถานศึกษาเดิม ดังภาพที่ 2.2 และให้กดคีย์บอร์ดที่ปุ่ม Ctrl+P

(ภาพที่ 2.1)

| ← → C 🔒 wsa | .dsl.studentloan.or.th/#/los/loan-main      |                                          |                                                                        |                                                                     |                       | • @ ☆ 🛛 💿                         |  |
|-------------|---------------------------------------------|------------------------------------------|------------------------------------------------------------------------|---------------------------------------------------------------------|-----------------------|-----------------------------------|--|
|             | หน้าหลัก <b>การยื่นกู้</b> SET e-Lear       | ning ผ่อนพันและระงับ                     | รายงานสถานภาพการศึกษา                                                  |                                                                     | θζ <mark>4</mark> 2 Α | เพ็ญนภา มะกง 🗸                    |  |
| ยื่นภู้     |                                             |                                          |                                                                        |                                                                     | บ้ณชีเงินกู้กยศ       | บัฒชีที่เลือกอยู่<br>: 1056376953 |  |
|             |                                             |                                          | 2 3 ชันทู้ องนามสังนงา เบิกเงินกู้ ระบบได้สิ่งคำขอภู้ยืมให้สถานศึกษาแล | au<br>ào                                                            |                       |                                   |  |
|             |                                             | กรุณารอการตรวจสอบและแจ้งผล               |                                                                        |                                                                     |                       |                                   |  |
|             |                                             | เลชที่ต่าขอกู้อื่มเงิน L2566002014100022 |                                                                        |                                                                     |                       |                                   |  |
|             |                                             |                                          | รายละเอียดคำขอปัจจุบัน                                                 |                                                                     |                       |                                   |  |
|             | ประวัติการยื่นกู้                           |                                          |                                                                        |                                                                     | -                     |                                   |  |
|             | ปีการศึกษา                                  | ชื่อสถานศึกษา                            | เลขที่ค่าขอภู้ยืมเงิน                                                  | สถานะคำขอ                                                           |                       |                                   |  |
|             | <b>พัธยมศึกษาดอนปลาย</b><br>ปีการศึกษา 2563 | โรงเรียนสงวนหญิง                         | ML2563001742100107                                                     | คำขอภู่ยืมเงินได้รับการ<br>อนูมัติ<br>วันที่พิจารณา<br>01 ก.ย. 2563 | รายละเอียดคำขอ        |                                   |  |

## (ภาพที่ 2.2)

| ← → C                      | #/los/loan-detail                          |                                                              |                              |                                    | 여 년 ☆ 🛛 🕚                    |
|----------------------------|--------------------------------------------|--------------------------------------------------------------|------------------------------|------------------------------------|------------------------------|
| หน้าหลัก <b>การยื่นกู้</b> | SET e-Learning ผ่อนผันและระงับ             | ม รายงานสถานภาพการศึกษา                                      |                              |                                    | ผู้ຖຸ້ 🗘 ຂີ ເພື່αງແກາ ມະກາ ∨ |
| รายละเอียดการยื่นกู้       |                                            |                                                              |                              |                                    |                              |
|                            | ปีการศึกษา ชื่อสถานศึก                     | ษา ลักษณะการให้กู้ยืม                                        | เลขที่คำขอภู้ยึมเงิน         | สถานะค่าขอ                         |                              |
|                            | มัธยมศึกษาตอนปลาย โรงเรียนสงว<br>2563 หญิง | หน ลักษณะที่ 1 ชาดแคลนทุน<br>ทรัพย์                          | ML2563001742100107           | คำขอกู้ยืมเงินได้รับการ<br>อนุมัติ |                              |
|                            | คำขอขึ่นกู้ เอกสารยื่นกู้                  | <b>สัณณากู้ยืมเงิน</b> รายการเบิกเงินกู้ยืม                  |                              |                                    |                              |
|                            | สถานะสัญญา<br>ลงนามสัญญาภู้ยืมเงินสำเร็จ   | วันที่ลงนามสำเร็จ<br>15 ก.ย. 2563 (00:00 น.)                 |                              |                                    |                              |
|                            | ข้อมูลการลงนาม                             |                                                              |                              |                                    |                              |
|                            | ข้อมูลบัณชี                                |                                                              |                              |                                    |                              |
|                            | ชื่อบัญชี<br>ธนาคาร                        | น.ส.เพ็ญนภา มะกง เลชที่บ<br>ธนาดารกรุงไทย จำกัด (มหาชน) สาชา | <b>ภัญชี</b> XXX-X<br>สาขาลุ | X-XX838-9<br>สุพรรณบุรี            |                              |
|                            | การลงนามสัญญา                              |                                                              |                              |                                    |                              |

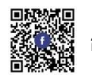

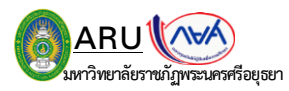

3. จากนั้นจะเจอหน้ากระดานตัวอย่างเอกสาร กดคลิกที่ปุ่ม

## (ภาพที่ 3.1)

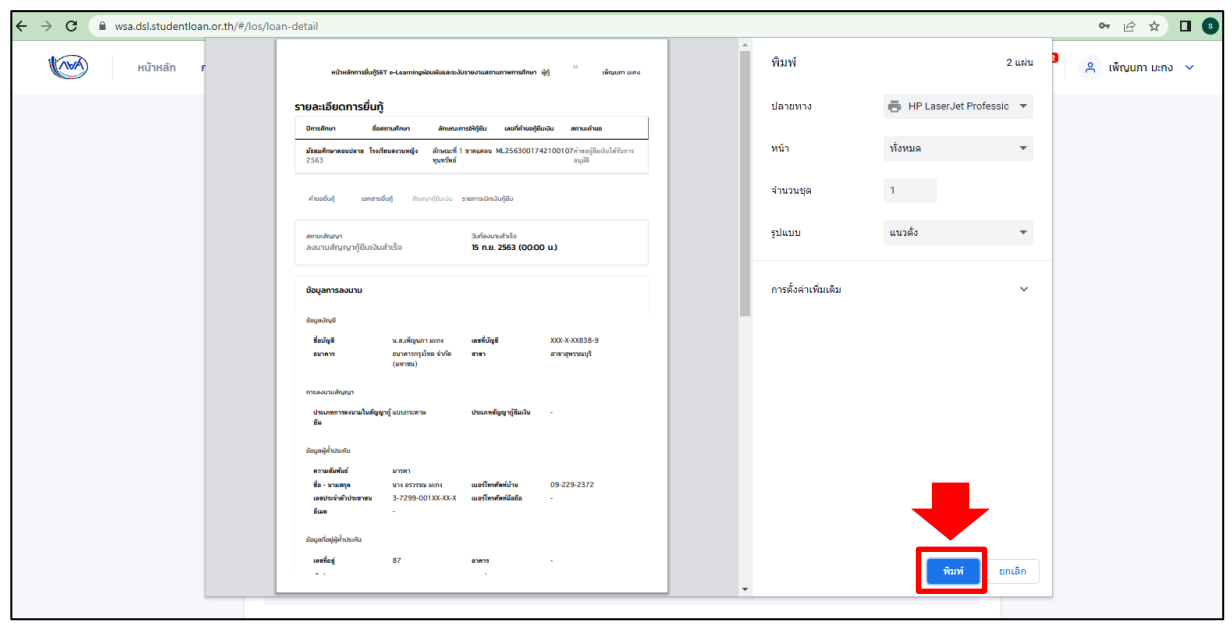

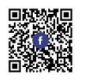